## **Xerox ConnectKey Print Driver configurations**

This documentation will provide screenshots/instructions on how to setup the Xerox ConnectKey printer queue for the following:

- Default to 1-sided and B/W
- Recommendation on how to optimize for print speed
- Enable Xerox Standard Accounting (User Codes)

These screenshots/instructions apply to the Xerox ConnectKey (CK) print queues, after the driver has been downloaded, extracted, and installed on a server in a server-client environment, or on the client itself if installed in a peer-peer environment, with no print server. These may require administrative rights.

## Right click on the printer queue (in this case XTEST) and go to printer properties

|   | Open                   | 1            | Printers | Printers and Paxes |                   |
|---|------------------------|--------------|----------|--------------------|-------------------|
|   | Open in new window     |              | Printers | Printers and Faxes |                   |
|   | open in new window     |              | Printers | Printers and Faxes |                   |
|   | See what's printing    |              | Printers | Printers and Faxes |                   |
|   | Set as default printer | ent#:24      | Printers | Printers and Faxes |                   |
|   | Printing preferences   |              | Printers | Printers and Faxes |                   |
|   | Printer properties     | #:26         | Printers | Printers and Faxes |                   |
|   | Create shortcut        | .6           | Printers | Printers and Faxes | Xerox Corporation |
|   |                        | 3            | Printers | Printers and Faxes |                   |
| ۲ | Remove device          | 2.61.100#:27 | Printers | Printers and Faxes |                   |
|   | Troubleshoot           |              | Printers | Printers and Faxes |                   |
|   | Properties             |              | Printers | Printers and Faxes |                   |
|   | TEST                   | 1            | Printers | Printers and Faxes | Xerox Corporation |

## Click on the Ports Tab and then click on configure port

|                                  |                                                                                      | XTEST P           | roperties                |     |                                 | ×        |  |  |  |
|----------------------------------|--------------------------------------------------------------------------------------|-------------------|--------------------------|-----|---------------------------------|----------|--|--|--|
| Security<br>General              | Device Sharing                                                                       | Settings<br>Ports | Configuratio<br>Advanced | n   | Administratio<br>Color Manageme | n<br>ent |  |  |  |
| ᡒ хт                             | EST                                                                                  |                   |                          |     |                                 | _        |  |  |  |
| Print to the fo<br>checked port. | Print to the following port(s). Documents will print to the first free checked port. |                   |                          |     |                                 |          |  |  |  |
| Port                             | Description<br>Standard T(                                                           | D/ID Dort         | Printer                  |     |                                 |          |  |  |  |
| 10.8.68                          | Standard TC                                                                          | CP/IP Port        |                          |     |                                 |          |  |  |  |
| 172.21                           | Standard TO                                                                          | P/IP Port         |                          |     |                                 |          |  |  |  |
| 172.21                           | Standard TO                                                                          | P/IP Port         |                          |     |                                 | _        |  |  |  |
| 192.16                           | Standard TO                                                                          | P/IP Port         |                          |     |                                 |          |  |  |  |
| 192.16                           | 192.16 Standard TCP/IP Port                                                          |                   |                          |     |                                 |          |  |  |  |
| ✔ 192.16                         | Standard TO                                                                          | P/IP Port         | XTEST                    |     |                                 | ×        |  |  |  |
| Add Port Delete                  |                                                                                      |                   | e Port                   | Co  | onfigure Port                   |          |  |  |  |
| Enable bidi                      | irectional sup                                                                       | port              |                          |     |                                 |          |  |  |  |
| Enable printer pooling           |                                                                                      |                   |                          |     |                                 |          |  |  |  |
|                                  |                                                                                      |                   |                          |     |                                 |          |  |  |  |
|                                  |                                                                                      |                   |                          |     |                                 |          |  |  |  |
|                                  |                                                                                      |                   | ОК                       | Can | App                             | ly       |  |  |  |

Change the Protocol from RAW to LPR, set the Queue Name to 'lp' (lowercase LP), and uncheck both LPR Byte Counting and SNMP Status, if either one are checked (in some cases both may be checked or one or the other). Click OK.

| Configure Standard TCP/IP Port Monitor                        |        |               |     |        |  |  |
|---------------------------------------------------------------|--------|---------------|-----|--------|--|--|
| Port Settings                                                 |        |               |     |        |  |  |
| Port Name:                                                    |        | 192.168.1.100 |     |        |  |  |
| Printer Name or IP Address:                                   |        | 192.168.1.100 |     |        |  |  |
| Protocol                                                      |        |               |     |        |  |  |
| ◯ Raw                                                         |        | $\rightarrow$ | LPR |        |  |  |
| Raw Settings                                                  |        |               |     |        |  |  |
| Port Number:                                                  | 515    |               |     |        |  |  |
| LPR Settings<br>Queue Name: Ip<br>D LPR Byte Counting Enabled |        |               |     |        |  |  |
| SNMP Status Enabled                                           |        |               |     |        |  |  |
| Community Name:                                               | public |               |     |        |  |  |
| SNMP Device Index:                                            | 1      |               |     |        |  |  |
|                                                               |        |               |     |        |  |  |
|                                                               |        |               | OK  | Cancel |  |  |

While still in printer properties of the print queue, click on the Advanced Tab then Printing Defaults

| -                                                  | XTEST Properties                                            |                                |                           |   |                                    |     |  |
|----------------------------------------------------|-------------------------------------------------------------|--------------------------------|---------------------------|---|------------------------------------|-----|--|
| Security<br>General                                | Device S<br>Sharing                                         | ettings<br>Ports               | Configuration<br>Advanced |   | Administration<br>Color Management |     |  |
| <ul> <li>Always av</li> <li>Available f</li> </ul> | 2:00 AM                                                     |                                |                           |   |                                    |     |  |
| Priority: 1                                        |                                                             |                                |                           |   |                                    |     |  |
| Driver:                                            | Xerox WorkC                                                 | entre 7855 P                   | CL6                       | ~ | New Driv                           | ver |  |
| ○ Start p                                          | rinting after la<br>rinting immed<br>tly to the print       | st page is sp<br>liately<br>er | ooled                     |   |                                    |     |  |
| Hold misn                                          | ☐ Hold mismatched documents ✓ Print spooled documents first |                                |                           |   |                                    |     |  |
| Keep print                                         | Keep printed documents                                      |                                |                           |   |                                    |     |  |
| Printing [                                         | Printing Defaults Print Processor Separator Page            |                                |                           |   |                                    |     |  |
|                                                    | OK Cancel Apply                                             |                                |                           |   |                                    |     |  |

In the Printing Options Tab, change from 2-Sided Printing to 1-Sided Printing and click OK.

| A XTEST Printing Defaults                                                                                                    | ×            |
|----------------------------------------------------------------------------------------------------|--------------|
|                                                                                                    | xerox 🔊°     |
| Printing Options       Image Options       Document Options       Advanced         Image Options       Job Type:       Image Options       Image Options       Advanced         Image Options       Normal Print       Image Options       Image Options       Image Options       Image Options         Image Options       Paper:       Image Options       Image Options       Im |              |
| Saved Settings:<br>Driver Defaults  OK                                                                                                    | Cancel Apply |

While still in the Printing Defaults screen, now click over to the Image Options Tab. Enable Xerox Black and White Conversion. Enabling this checkbox defaults the printer queue to default prints in B/W. Click Apply and OK.

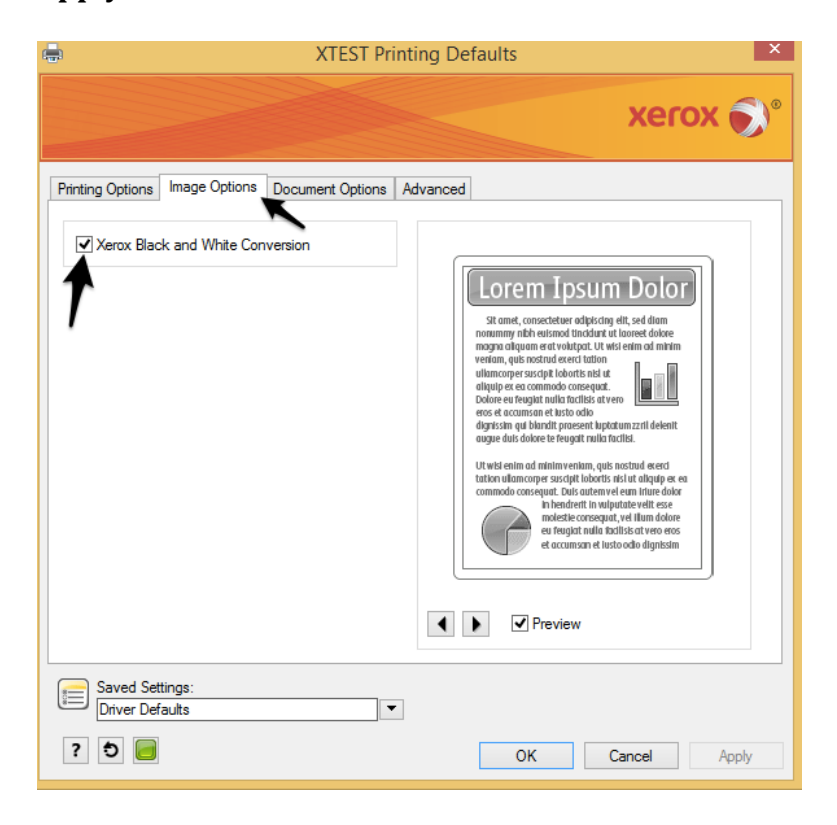

While still in printer properties of the print queue, click on the Administration tab. Disable Job Notification. Click OK.

| ÷                                                                                                    |                     | XTEST P          | roperties                 | ×                                  |  |  |  |  |
|----------------------------------------------------------------------------------------------------|---------------------|------------------|---------------------------|------------------------------------|--|--|--|--|
| General<br>Security                                                                                                    | Sharing<br>Device S | Ports<br>ettings | Advanced<br>Configuration | Color Management<br>Administration |  |  |  |  |
| Security       Device Settings       Configuration         Administration Settings         Configuration File         Generate a Configuration File         Begin         Configurations         Language: Use System Language         Secure Print Only: Disabled         Secure Print via Login Name: Disabled         Document Tray Remapping         Black And White Only: Disabled         Black and White Synchronization: Off (Recommended)         Apply Application Defaults: After Pre-Configuration         Earth Smart Features: Show Banner Pages Option         Color Access Group(s):         Access and Verification (CAC/PIV): Disabled         Job Notification:         Job Notification:         Melp         Help |                     |                  |                           |                                    |  |  |  |  |
|                                                                                                    | OK Cancel Apply     |                  |                           |                                    |  |  |  |  |

While still in the printer properties of the print queue, click on the Configuration Tab. Here we will enable User codes for printing within the Accounting section. Within the Accounting section, select the dropdowns to reflect the settings below. Click Apply and OK when complete. This will close the screen.

- System: Xerox Standard Accounting
- Mask User ID and Account ID: Enabled

**h XTEST Properties** General Ports Color Management Sharing Advanced Device Settings Configuration Administration Security 💑 Configuration Settings ~ 🗄 🖈 😰 Bi-Directional Communication Connection: Automatic (Recommended) Device Name or TCP/IP Address: 192.168.1.100 SNMP Community Name... Refresh Rate: 30 Seconds . Installable Options Paper Trays: 5 Trays Finisher: OCT (Offset Catch Tray) Hole Punch Module: Not Installed LAN Fax Module: Not Installed LAN Fax Email Confirmation: Not Installed Job Storage Module: Installed Accountin System: Xerox Standard Accounting Print-Time Prompt: Always Prompt Mask User ID: Enabled Mask Account ID: Enabled Remember Last Entered Codes: Enabled Accounting Codes... 🚊 🥐 🕐 Help v ΟК Cancel Apply

Print-time Prompt: Always Prompt Remember Last Entered Code: Enabled Right click on the printer queue again (in this case XTEST) and go to printer properties. Within the General tab, click on Preferences.

| -                                                                            |                | XTEST P         | roperties          |                  |  |  |
|------------------------------------------------------------------------------|----------------|-----------------|--------------------|------------------|--|--|
| Security                                                                     | Device S       | Device Settings |                    | Administration   |  |  |
| General                                                                      | Sharing Ports  |                 | Advanced           | Color Management |  |  |
| XTEST                                                                        |                |                 |                    |                  |  |  |
| Location:                                                                    |                |                 |                    |                  |  |  |
| Comment:                                                                     |                |                 |                    |                  |  |  |
| Model: Xerox WorkCentre 7855 PCL6<br>Features<br>Color: Yes Paper available: |                |                 |                    |                  |  |  |
| Double-sid                                                                   | ded: Yes       |                 | Letter (8.5 x 11") | ^                |  |  |
| Staple: No                                                                   |                |                 |                    |                  |  |  |
| Speed: 55                                                                    | ppm            |                 |                    |                  |  |  |
| Maximum                                                                      | resolution: 12 | 00 dpi          |                    | ~                |  |  |
| Preferences Print Test Page                                                  |                |                 |                    |                  |  |  |
| OK Cancel Apply                                                              |                |                 |                    |                  |  |  |

Here we are only verifying that the defaults we made under the Printer properties> Advanced> Printing Defaults carried over for 1/sided and B/W.

Once verified, we can test.

8/23/2021